# solis

## Quick Installation Guide Version 1.0 S6-EH3P(30-50)K-H-ND S6-EH3P(15-30)K-H-LV-ND

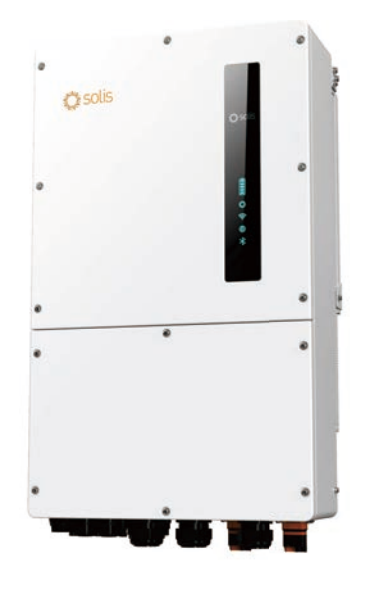

Ginlong Technologies Co., Ltd.

Note: Quick installation is for reference only.

Read the instructions carefully before installing and using the product.

For access to the manual please scan the QR code below or you can go the URL <u>https://www.ginlong.com/global/</u> service.html

#### After entering the page, you can click "o" icon to change to preferred language.

Bottom of the Inverter

Some models may have a different number of DC inputs, please refer to datasheet/nameplate/actual product.

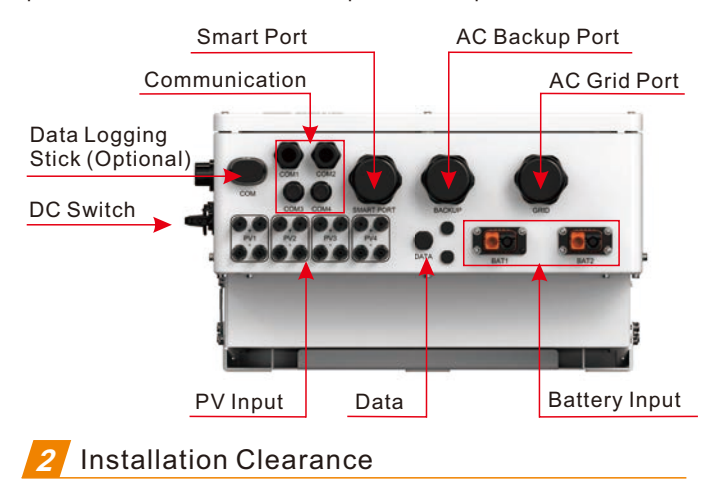

Minimum clearance is required.

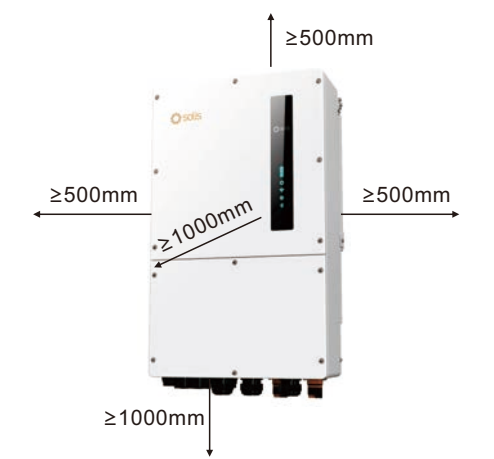

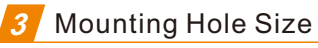

Drill holes for the mounting screws based on the hole diameter of the mounting bracket using a precision drill.

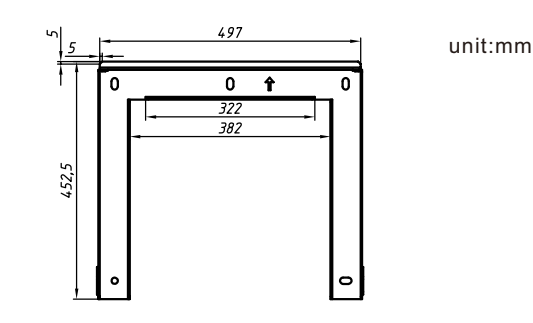

### Mounting the Inverter

The steps to mount the inverter are listed below:

1.Select the mounting height of the bracket and mark the mounting holes. For brick walls, the position of the holes should be suitable for the expansion bolts.

2.Lift up the inverter (be careful to avoid body strain), and align the back bracket on the inverter with the convex section of the mounting bracket. Hang the inverter on the mounting bracket and make sure the inverter is secure.

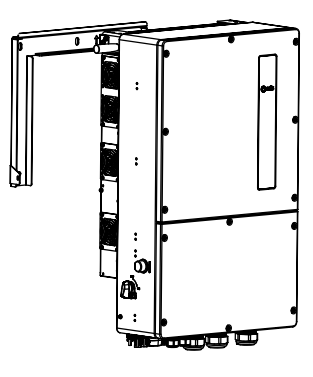

Install vertically (+/-  $5^{\circ}$ ) or tilted backward ( $\leq 15^{\circ}$ ). Don't mount inverter on the tilted forward wall. Don't mount inverter on the horizontal.

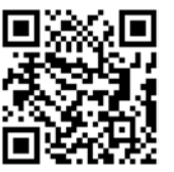

Manual Download

## 5 External Ground Connection

An external ground connection is provided at the right side of inverter. Prepare OT terminals: M5. Use proper tooling to crimp the lug to the terminal. Connect the OT terminal with ground cable to the right side of inverter. The torque is 3.5N.m.

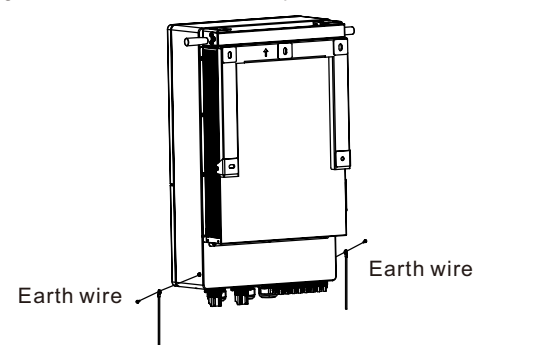

## 6 PV Input Terminal Assembly

1. Select a suitable DC cable and strip the wires out by 7±0.5mm. Please refer to the table below for specific specifications.

| Cable type                                 | Cross section (mm <sup>2</sup> ) |                   |
|--------------------------------------------|----------------------------------|-------------------|
| Cable type                                 | Range                            | Recommended value |
| Industry generic PV cable<br>(model:PV1-F) | 4.0~6.0<br>(12~10AWG)            | 4.0 (12AWG)       |

2. Take the DC terminal out of the accessory bag, turn the screw cap to disassemble it, and take out the waterproof rubber ring.

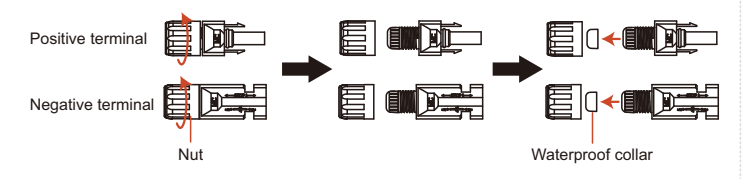

3. Pass the stripped DC cable through the nut and waterproof rubber ring.

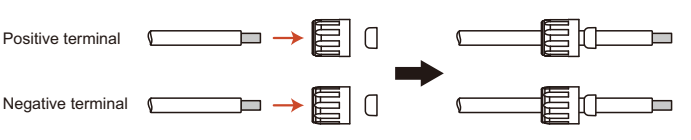

4. Connect the wire part of the DC cable to the metal DC terminal and crimp it with a special DC terminal crimping tool.

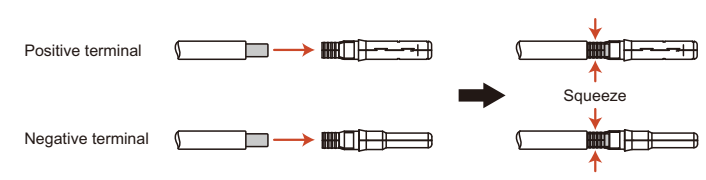

5. Insert the crimped DC cable into the DC terminal firmly, then insert the waterproof rubber ring into the DC terminal and tighten the nut.

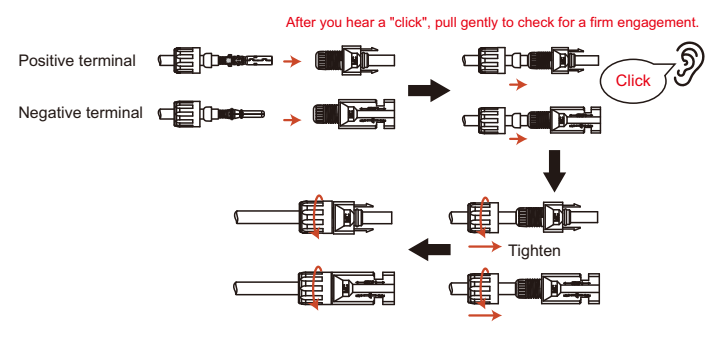

6. Measure PV voltage of DC input with multimeter, verify DC input cable polarity.

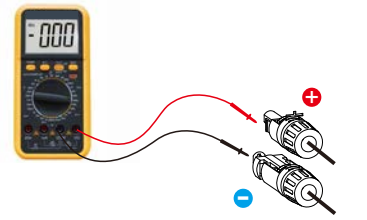

7. Connect the wired DC terminal to the inverter as shown in the figure, and a slight "click" is heard to prove the connection is correct.

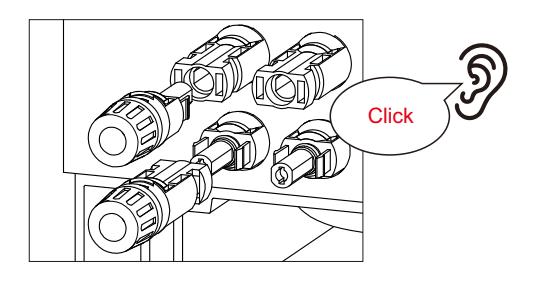

### Battery Cable Installation

## 

Before installing the battery cables, be sure that the battery is turned off. Use a multimeter to verify that the battery voltage is 0Vdc before proceeding. Consult the battery product manual for instructions on how to turn it off.

#### 3.7.1 Installation Steps

Dimension of stripping line inside machine

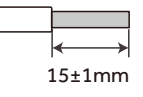

Dimension of stripping line outside machine

| <br>$\longleftrightarrow$ |
|---------------------------|
| 18±1mm                    |

1. Press the locking platescrews with T20 Torx screwdriver with torque of 1.2  $\pm$  0.1N. M.

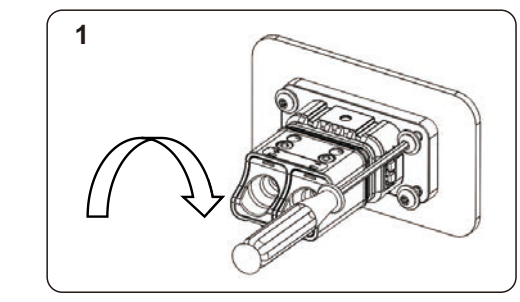

2. Insert the stripped wire into the corresponding wiring hole according to the wire sequence.

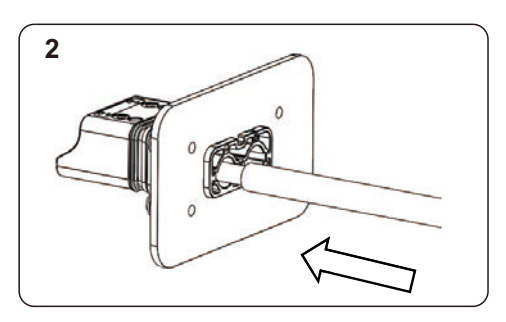

3. Press the wiring with T8 Torx screwdriver with torque of  $1.2 \pm 0.1$ N. M.

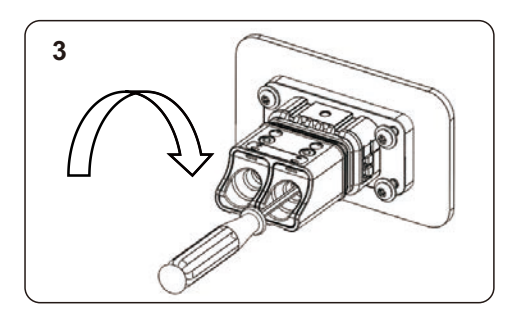

4. Thread the stripped wire into the lock nut and the main body in turn (the flexible wire needs to be riveted to the insulated terminal).

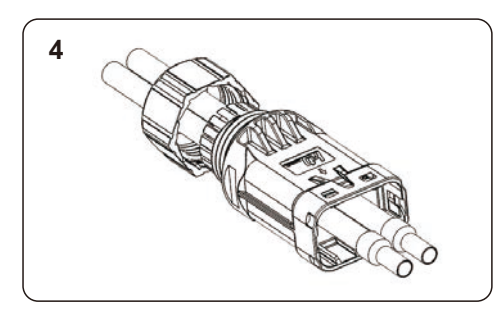

5. Insert the cable into the rubber core according to the line sequence, observe the perspective hole, the cable is in place, and the torque of the crimping screwdriver is  $4 \pm 0.1$ N. M.

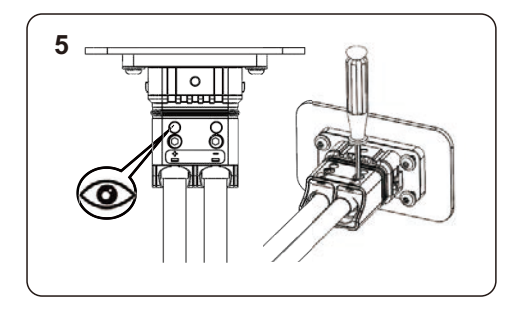

6. Insert the main body into the rubber core and hear the "click" sound.

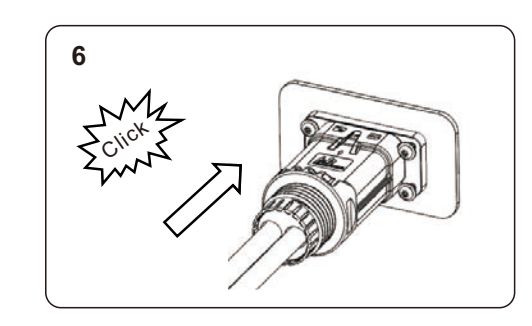

7. Tighten the nut with an open-ended wrench(torque10.0±0.1N·m).

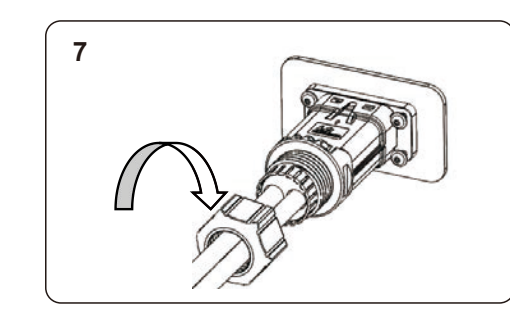

8. Complete the installation.

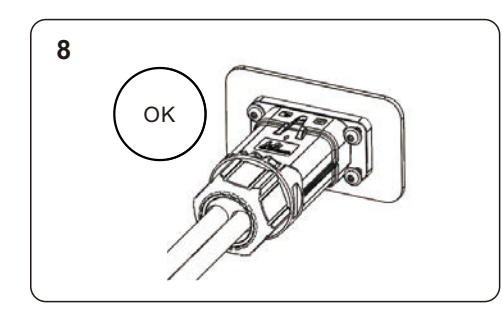

#### 3.7.2 Disassembly Steps

1. Hold the body with one hand and turn the nut in the opposite direction with the other.

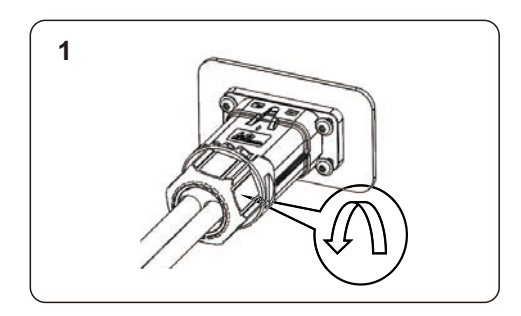

2. Use a screwdriver to align the unlocking position, press and hold the main body and pull back to complete the removal.

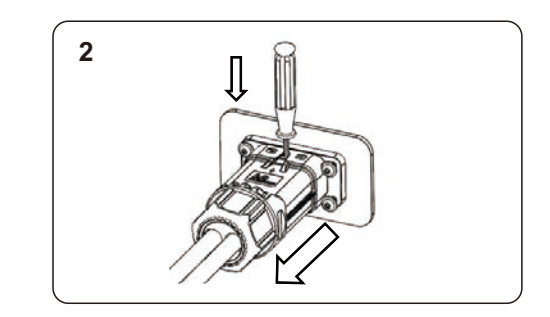

8 Assembling the AC Connector

## **A** DANGER:

Before installing the AC cables, be sure that the OCPDs (breakers) are turned off. Use a multimeter to verify that the AC voltages are 0Vac before proceeding.

 Bring the AC cables for the backup loads panel (backup) and the main service panel (grid) into the inverter wire box. The backup loads panel should not be electrically connected to the main service panel.
 Strip 13mm from the ends of each cable. Crimp the R-type connectors onto the ends.

3. Remove the terminal bolts, insert them into the connectors, then use a torque wrench to tighten the bolts down.

4. Please refer to the terminal labels to connect the AC wires to the correct terminals.

There are three sets of AC output terminals and the installation steps for both are the same.

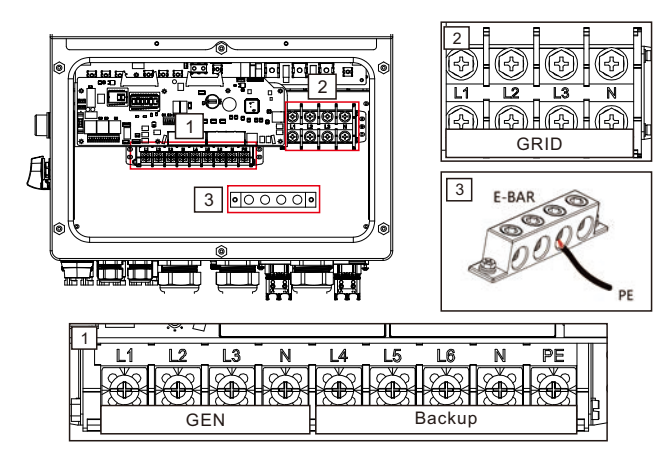

| Model     | AC Gen/AC Backup/AC Grid |
|-----------|--------------------------|
| Wire Size | 4/0 AWG                  |
| Torque    | 28.2N.m                  |
| Cable     | 107 mm2                  |

### 9 Meter/CT Connection

#### 9.9.1 Meter Installation

## 

Make sure the AC cable is totally isolated from AC power before connecting the smart meter or CT.

The Solis S6-EH3P(30-50)K-H-ND Series inverters are able to connected standard Eastron meters to fulfill the control logic of the self-consumption mode, export power control, monitoring, etc. Eastron 3ph meter (With CT): SDM630MCT V2 (Provided by default).

## 

Please note that the CT orientation must be correct, otherwise the system will not work properly.

| Compatible Smart Meter Model | Meter RS485 Pin Definition          |  |
|------------------------------|-------------------------------------|--|
| SDM630MCT                    | Pin 13 – RS485B,<br>Pin 14 – RS485A |  |

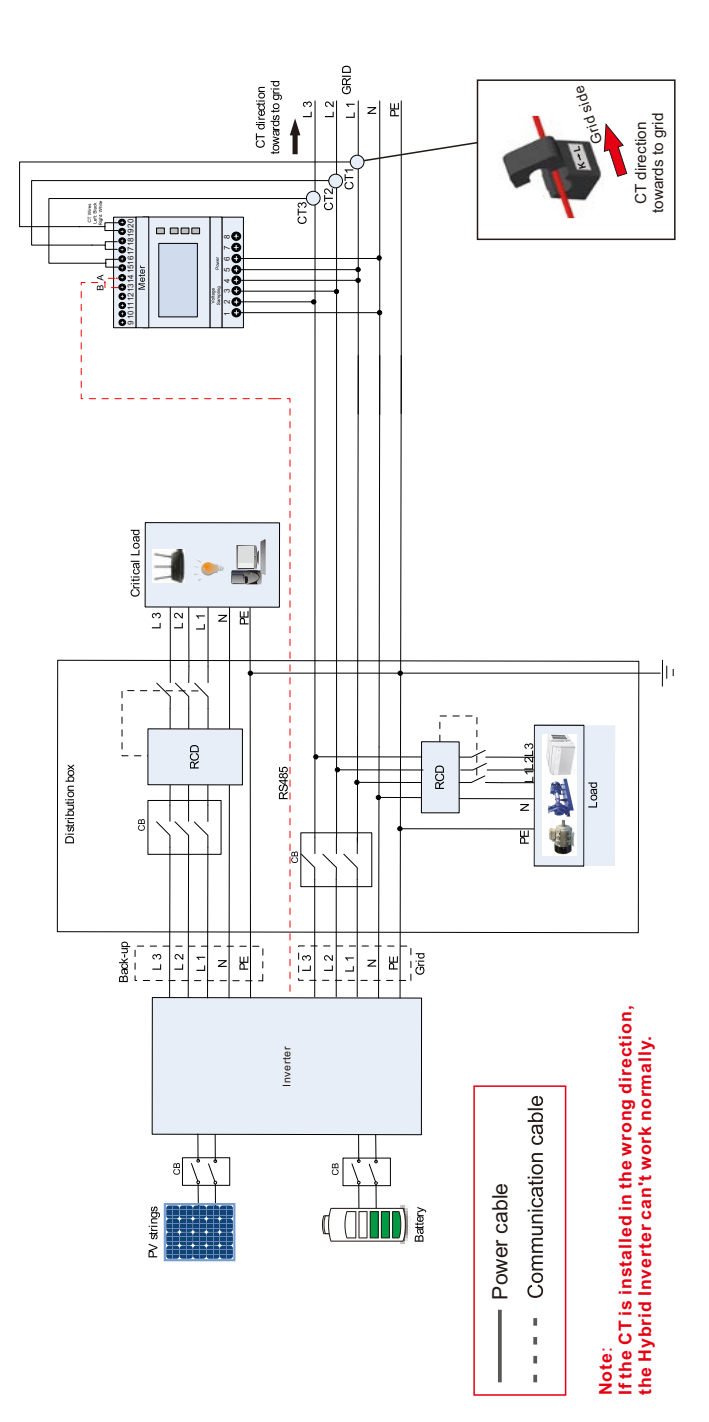

#### 9.9.2 CT Installation

The CT provided in the product box is compulsory for hybrid system installation. It can be used to detect the grid current direction and provide the system operating condition to hybrid inverter. CT Model: ESCT-T50-300A/5A CT Cable: Size – 2.3mm2, Length - 3m

Please install the CT on the hot line at the system grid connection point and the arrow on the CT needs to point to the grid direction.

Lead the CT wires through the COM3 port at the bottom of the inverter and connect the CT wires to the 14pin communication terminal block.

| CT Wire | 14 PIN Communication Terminal Block |  |
|---------|-------------------------------------|--|
| White   | Pin 1 (From Left to Right)          |  |
| Black   | Pin 2 (From Left to Right)          |  |
| White   | Pin 3 (From Left to Right)          |  |
| Black   | Pin 4 (From Left to Right)          |  |
| White   | Pin 5 (From Left to Right)          |  |
| Black   | Pin 6 (From Left to Right)          |  |

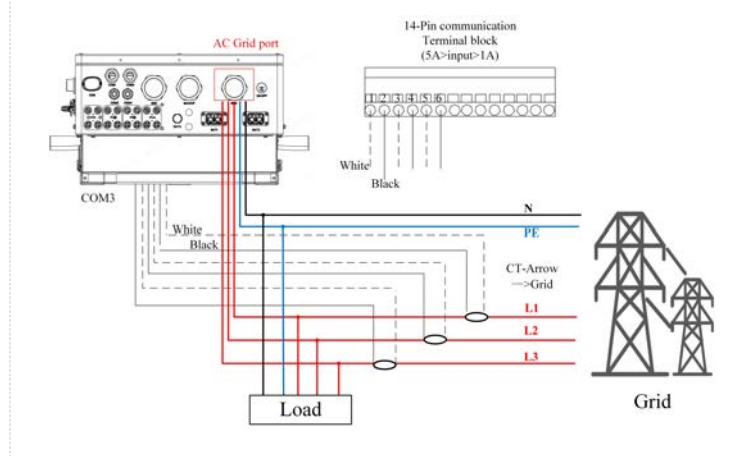

### **Communication Cable Installation**

#### **10.1 Communication Ports**

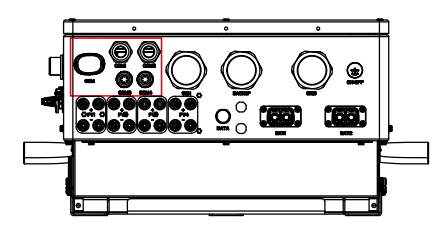

| Port | Port Type                           | Description                                                 |
|------|-------------------------------------|-------------------------------------------------------------|
| СОМ  | USB                                 | Used for Solis data logger connection                       |
| COM1 | 4 hole<br>watertight<br>cable gland | Used for RJ45 connection inside wiring box                  |
| COM2 | 4 hole<br>watertight<br>cable gland | Used for RJ45 connection inside wiring box                  |
| COM3 | 6 hole<br>watertight<br>cable gland | Used for 14 PIN terminal block connection inside wiring box |
| COM4 | 6 hole<br>watertight<br>cable gland | Used for 14 PIN terminal block connection inside wiring box |

Wiring steps for COM1-COM4:

Step 1. Loose the cable gland and remove the watertight caps inside the cable gland based on the number of the cables and keep the unused holes with watertight cap.

Step 2. Lead the cable into the holes in the cable gland.

COM1-COM2 Hole Diameter: 6mm.

COM3-COM4 Hole Diameter: 2mm

Step 3. Connect the cable to the corresponding terminals inside the wiring box.

Step 4. Reassemble the cable gland and ensure there is no bending or stretching of the cables inside the wiring box.

## 

The 4-hole fastening rings inside the cable gland for COM1 and COM2 are with openings on the side.

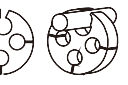

Please separate the gap with hand and squeeze the cables into the holes from the side openings.

#### **10.2 Communication Terminals**

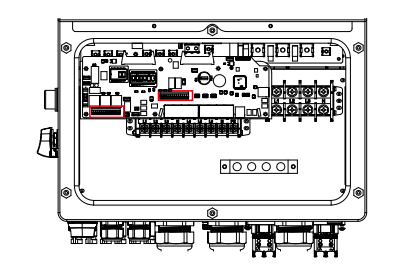

| Terminal            | Туре              | Description                                                                                                    |
|---------------------|-------------------|----------------------------------------------------------------------------------------------------|
| BMS                 | RJ45              | Used for CAN communication between inverter and Lithium battery BMS.                                                                                                    |
| Meter               | RJ45              | (Optional)Used for RS485<br>communication between inverter<br>and the smart meter                                                                                                    |
| DRM                 | RJ45              | (Optional) To realize Demand<br>Response or Logic Interface function,<br>this function may be required in<br>UK and Australia                                                                            |
| EMS                 | RJ45              | Used for CAN communication<br>between inverter and 3rd party<br>external device or controller.                                                                                                    |
| P-A                 | RJ45              | (Optional) Parallel operation communication port                                                                                                    |
| P-B                 | RJ45              | (Optional) Parallel operation communication port                                                                                                    |
| DIP Switch<br>(2-1) | -                 | If the parallel machine is connected<br>to the first and last consoles of the<br>parallel connection, you need to put<br>the DIP switch on the ARM board to<br>ON, and the middle machine is all<br>OFF. |
| НМ                  | Terminal<br>Block | Pin 1 & Pin 6 (From Left to Right)<br>Used for CT wire connection                                                                                                    |
| G-V                 | Terminal<br>Block | Pin 7 & Pin 8 (From Left to Right)<br>Used for Generator start-stop signal                                                                                                    |
| G-S                 | Terminal<br>Block | Pin 9 & Pin 10 (From Left to Right)<br>Reserved                                                                                                    |
| ATS380V             | Terminal<br>Block | Pin 13(L) & Pin 14(N) (From Left<br>to Right) 380V ATS Signal                                                                                                    |

#### **10.3 BMS Terminal Connection** 10.3.1 With Lithium Battery

CAN communication is supported between inverter and compatible battery models. Please lead the CAN cable through the COM1 or COM2 port of the inverter and connect to the BMS terminal with RJ45 connector.

If you want connect one battery with bigger capacity and charged by DC1 port AND DC2 port at same time, you should connect the CAN cable to BMS 1 terminal inside the inverter. Commonly, connecting one battery with DC1 port AND DC2 means you should connect DC 1 and DC2 in parallel and then connect one battery.

|  | CAN |  |
|--|-----|--|
|  |     |  |

## 

Before connecting CAN cable with the battery, please check whether the communication pin sequence of the inverter and the battery match; If it does not match, you need to cut off the RJ45 connector at one end of the CAN cable and adjust the pin sequence according to the pin definitions of both inverter and battery.

Pin definition of the inverter BMS Port is following EIA/TIA 568B. CAN-H on Pin 4: Blue

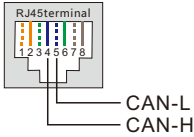

CAN-L on Pin 5: Blue/White

## 

Before connecting RS485 cable with the battery, please check whether the communication pin sequence of the inverter and the battery match; If it does not match, you need to cut off the RJ45 connector at one end of the RS485 cable and adjust the pin sequence according to the pin definitions of both inverter and battery.

Pin definition of the inverter BMS Port is following EIA/TIA 568B. RS485A on Pin 6: Green RS485B on Pin 3: Green/White

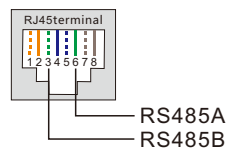

#### **10.4 Meter Terminal Connection (Optional)**

If a smart meter is preferred to be installed other than the provided CT, please contact Solis sales rep to order the smart meter and corresponding meter CT.

Please lead the Meter RS485 cable through the COM1 or COM2 port of the inverter and connect to the Meter terminal with RJ45 connector.

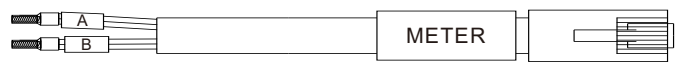

## 

Pin definition of the Terminal Port is following EIA/TIA 568B. RS485A on Pin 1:Orange/white RS485B on Pin 2:Orange

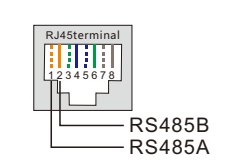

## 

Compatible Smart Meter Pin Definition. SDM120CTM (With CT) – Pin 9 is RS485B & Pin 10 is RS485A

#### 10.5 DRM Port Connection (Optional)

#### 10.5.1 For Remote Shutdown Function

Solis inverters support remote shutdown function to remotely control the inverter to power on and off through logic signals.

The DRM port is provided with an RJ45 terminal and its Pin5 and Pin6 can be used for remote shutdown function.

| Signal              | Function                |
|---------------------|-------------------------|
| Short Pin5 and Pin6 | Inverter Generates      |
| Open Pin5 and Pin6  | Inverter Shutdown in 5s |

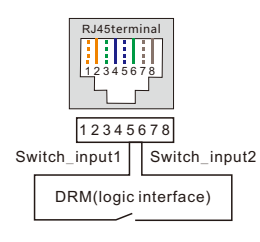

Correspondence between the cables and the stitches of plug, Pin5 and Pin6 of RJ45 terminal is used for the logic interface, other Pins are reserved. Pin 1: Reserved; Pin 2: Reserved Pin 3: Reserved; Pin 4: Reserved Pin 5: Switch\_input1; Pin 6: Switch\_input2 Pin 7: Reserved; Pin 8: Reserved

#### 10.5.2 For DRED Control Function (For AU and NZ Only)

DRED means demand response enable device.

The AS/NZS 4777.2:2020 required inverter need to support demand response mode(DRM).

This function is for inverter that comply with AS/NZS 4777.2:2020 standard. A RJ45 terminal is used for DRM connection.

| -   |                                                                   |
|-----|-------------------------------------------------------------------|
| Pin | Assignment for inverters capable of both charging and discharging |
| 1   | DRM 1/5                                                           |
| 2   | DRM 2/6                                                           |
| 3   | DRM 3/7                                                           |
| 4   | DRM 4/8                                                           |
| 5   | RefGen                                                            |
| 6   | Com/DRM0                                                          |
| 7   | V+                                                                |
| 8   | V-                                                                |
|     |                                                                   |

## 

Solis hybrid inverter is designed to provide 12V power for DRED.

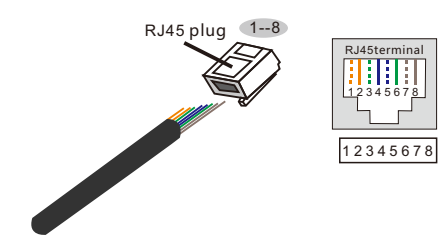

Correspondence between the cables and the stitches of plug Pin 1: white and orange; Pin 2: orange Pin 3: white and green; Pin 4: blue Pin 5: white and blue; Pin 6: green Pin 7: white and brown; Pin 8: brown

#### 10.6 RS485 Terminal Connection (Optional)

If a 3rd party external device or controller needs to communicate with the inverter, the RS485 port can be used. Modbus RTU protocol is supported by Solis inverters. To acquire latest protocol document, please contact Solis local service team or Solis sales.

#### 

Pin definition of the RS485 Port is following EIA/TIA 568B. RS485A on Pin 5: Blue/White RS485B on Pin 4: Blue

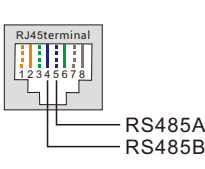

#### 10.7 Parallel Terminal Connection (Optional)

Up to 6 units of the inverter can be connected in parallel. Please connect the paralleled inverters by using P-A and P-B terminals.

Standard CAT5 with shielding layers internet cable can be used.

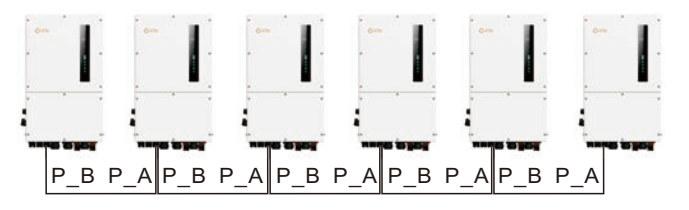

## 

If the parallel machine is connected to the first and last consoles of the parallel connection, you need to put the DIP switch on the ARM board to ON, and the middle machine is all OFF.

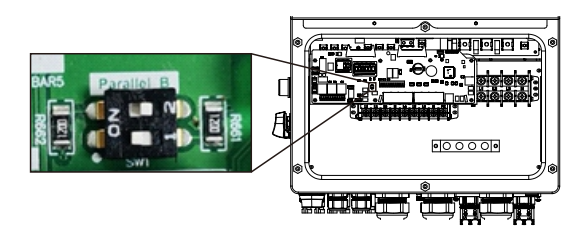

#### 10.8 14-pin Communication Terminal Block

Terminal Block Connection Steps:

Step 1. Lead the wires through the hole in COM3 port (Hole Diameter: 2 mm)

Step 2. Strip the wires for 9mm length

Step 3. Use slot type screwdriver to press the block on the top

Step 4. Insert the exposed copper part of the cable into the terminal. Step 5. Remove the screwdriver and the terminal will clamp down on the exposed copper part.

Step 6. Give the cable a gentle tug to ensure that it is firmly secured.

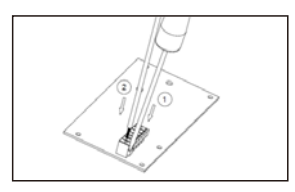

#### 10.8.1 HM Terminal Connection (CT Terminal Connection)

CT connection is necessary to realize the correct control logic of the hybrid inverter, unless the smart meter is used as stated in section 10.4 and section 9.9.2.

The CT provided in the inverter package has BLACK(S2) and WHITE(S1) wires. The BLACKwire needs to connect to the Pin 2, Pin 4, Pin6 of the terminal block and the WHITE wire needs to connect to the Pin 1, Pin3, Pin5 of the terminal block as in the following diagram.

14-Pin Communication Terminal Block

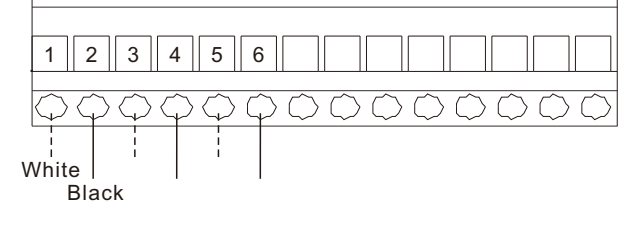

5A>Input>1A

#### 10.8.2 G-V Terminal Connection

The G-V terminal is a voltage-free dry contact signal for connecting with generator's NO relayto start up the generator when necessary. When generator operation is not needed, Pin7 and Pin8 is in open circuit.

When generator operation is needed, Pin7 and Pin8 is in short circuit.

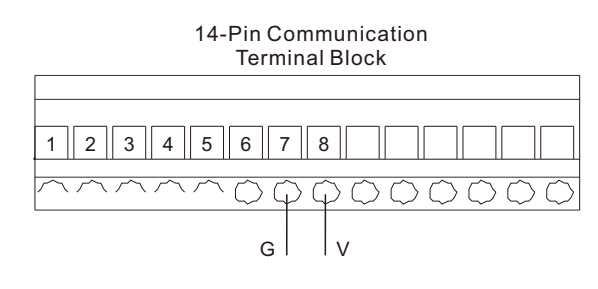

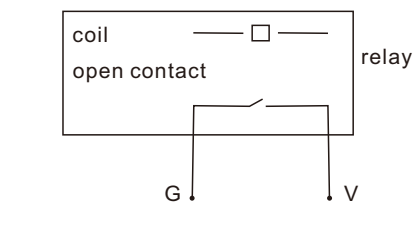

### 

50mA>Input>10mA

#### 9.8.3 ATS380V Terminal Connection

The ATS380V terminal will output 220V AC voltage when inverter is connected to the grid and when inverter is connected to the generator, it will output 0V.

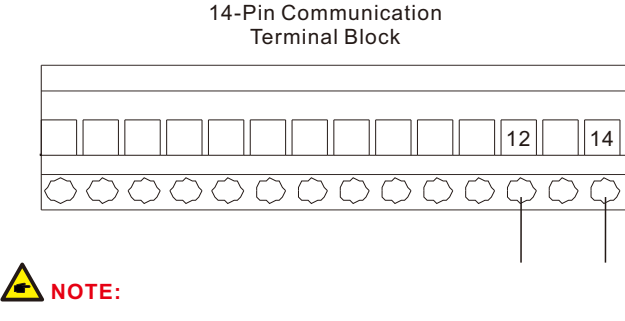

50mA>Input>10mA

### Commissioning

#### 11.1 Pre-Commissioning

- Make sure that no high voltage conductors are energized.
- Check all conduit and cable connection points ensure they are tight.
- Verify that all system components have adequate space for ventilation.
- Follow each cable to ensure that they are all terminated in the proper places.
- Ensure that all warning signs and labels are affixed on the system equipment.
- Verify that the inverter is secured to the wall and is not loose or wobbly.
- Prepare a multimeter that can do both AC and DC amps.
- Have an Android or Apple mobile phone with Bluetooth capability.
- Install the Soliscloud APP on the mobile phone and register a new account.
- There are three ways to download and install the latest APP. 1.You can visit <u>www.soliscloud.com.</u>
- 2.You can search"Soliscloud"in Google Play or APP Store.3.You can scan this QR code to download Soliscloud.

#### 11.2 Power ON

Step 1: With the DC switch off, energize the PV strings and then measure DC voltage of the PV strings to verify that the voltage and polarity are correct. Turn on the battery and check the battery voltage and polarity as well.

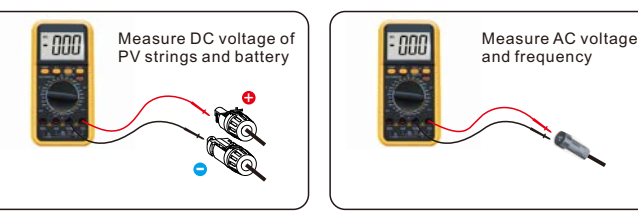

Step 2: Turn on the OCPD for the system and then measure the AC voltages line to line and line to neutral. The backup side of the system will be off until commissioning is complete. Turn the OCPD back off for now.

Step 3: Turn the DC switch on and then the OCPD(AC breaker) for the system. This inverter can be powered on by PV only, battery only and Grid only. When the inverter is powered on ,the five indicators will be lighted at once.

#### 11.3 Power OFF

Step 1: Turn off the AC breaker or AC disconnect switch to disable AC power to the inverter.

Step 2: Turn off the DC switch of the inverter.

Step 3: Turn off the battery breaker.

Step 4: Use a multimeter to verify that the battery and AC voltages are 0V.

#### 11.4 Log in the APP via Bluetooth

#### Step 1: Connect with Bluetooth.

Turn on Bluetooth switch on your mobile phone and then open the Soliscloud APP.

Click "More Tools"->"Local Operation"->"Connect with Bluetooth"

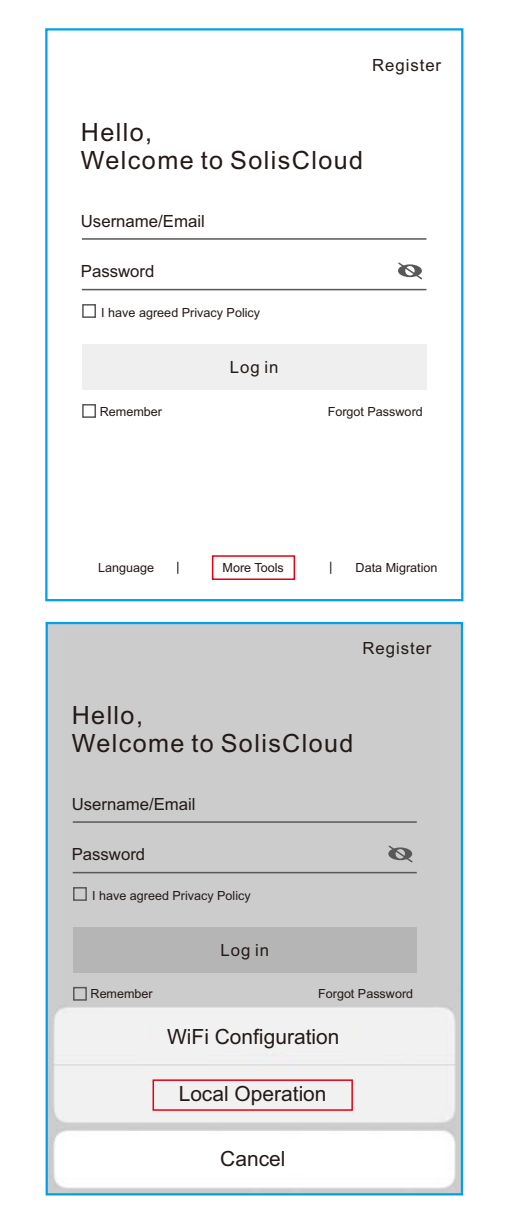

| <      | Local Operation        |
|--------|------------------------|
| Select | Connection Method      |
| *      | Connect With Bluetooth |
| 1      | Connect With WiFi      |
|        |                        |
|        |                        |
|        |                        |

Step 2: Select the Bluetooth signal from the inverter. (Bluetooth Name: Inverter SN)

| <                                                                                                    | Nearby Device |   |
|----------------------------------------------------------------------------------------------------|---------------|---|
| If the device is not in the list, please click the "Search Device"<br>button at the bottom or drop-down to refresh the page |               |   |
| Other Device                                                                                                    |               |   |
|                                                                                                    | xxxxx         | > |
| <pre> ø vivo TWS 2  </pre>                                                                                                  |               |   |
| Search Device                                                                                                    |               |   |
|                                                                                                    |               |   |

#### Step 3: Login account.

If you are the installer, please select the account type as Installer. If you are the plant owner, please select the account type as owner. Then set your own initial password for control verification. (The first log-in must be finished by installer in order to do the initial set up)

| $\sim$ |
|--------|
| ingle. |
|        |
|        |
|        |
|        |
|        |
|        |
|        |
|        |
| Ŷ      |
|        |

Installer

Owner

Cancel

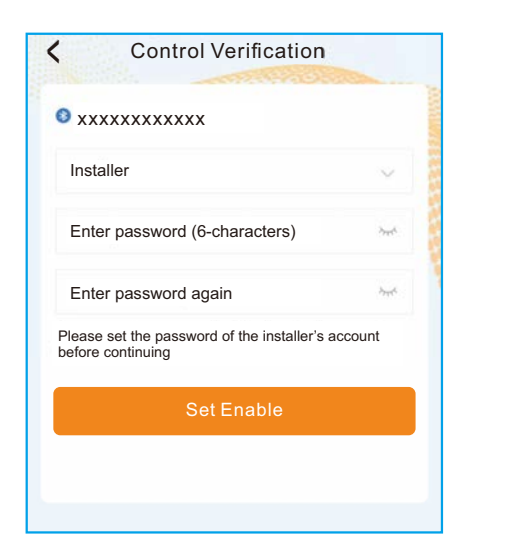

#### 11.5 APP Quick Setting

If this is the first time the inverter has been commissioned, you will need to first go through the Quick Settings. Once this has been done, these settings can be changed later.

#### Inverter Time -> Meter Setting -> Grid Code -> Storage mode -> Battery Model

#### (1)Inverter time:

Set inverter time and date, tap the slider next to "Follow Phone Time", then tap "Next step" at the bottom right corner.

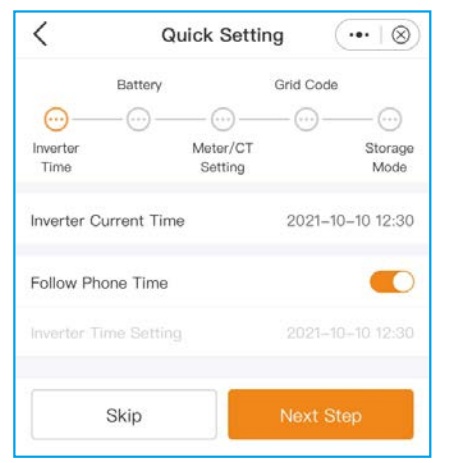

#### (2)Battery:

- •Select number of battery banks : 1-2;
- •Select battery model: if the connected battery brand is not on the
- list, please select "General\_LiBat\_HV
- •Select battery connection method.

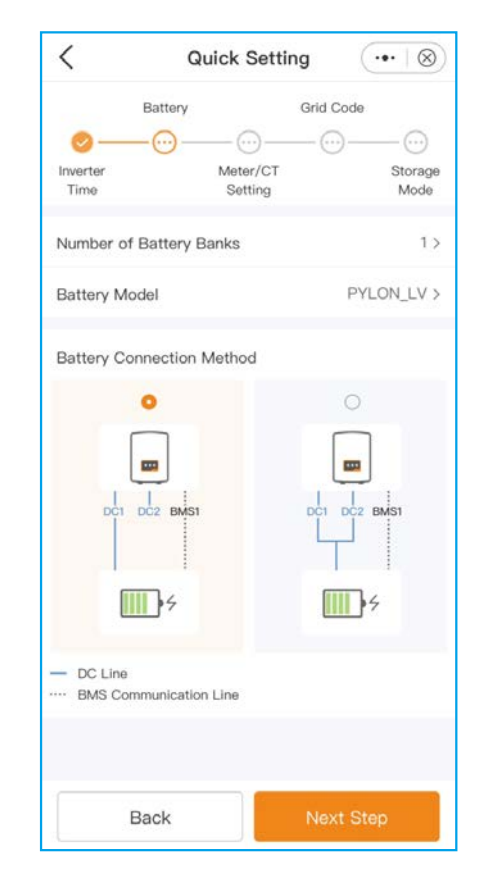

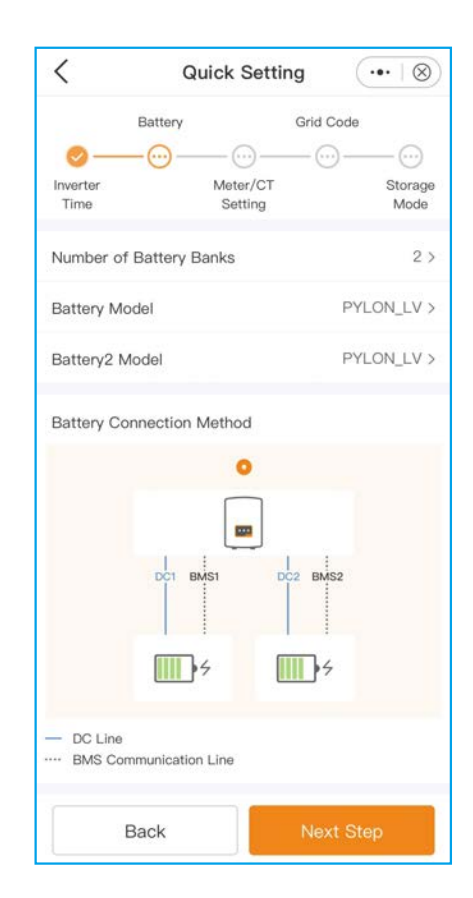

(3)CT/Meter setting:

•Select CT or Meter.

- •Set Meter type (Solis provide Eastron 3 phase meter, it is self-identifiable).
- •Set Meter installation location: Grid side / Load side / Grid+PV inverter.
- •Set CT ratio: default 60 (Solis provide ESCT-T50-300A/5A CT), if the user install their own CT, then need to set the CT ratio manually. If the system connected to Meter, then CT ratio need to be set on Meter.
- •CT direction: When CT installed correctly, select "Forward". When CT installed direction wrong, the sampling current of CT will be reversed when calculating the power, select "Reversal" to correct it.

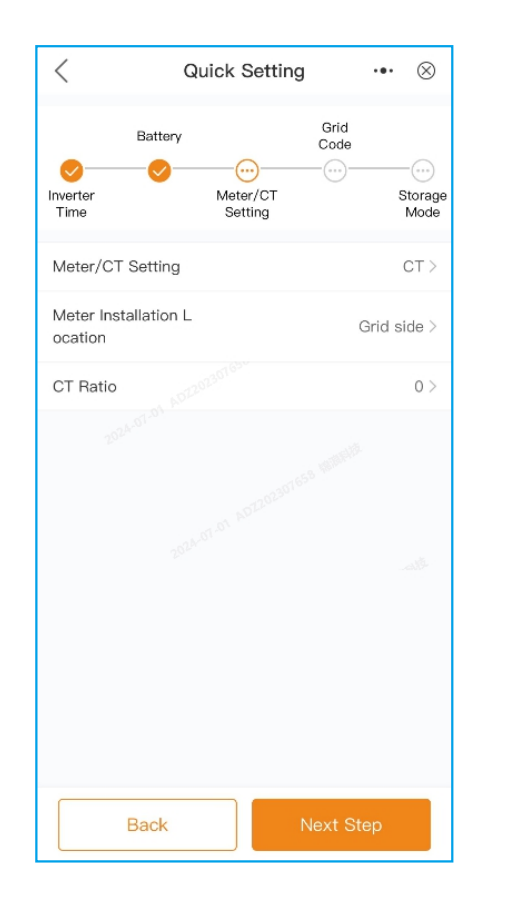

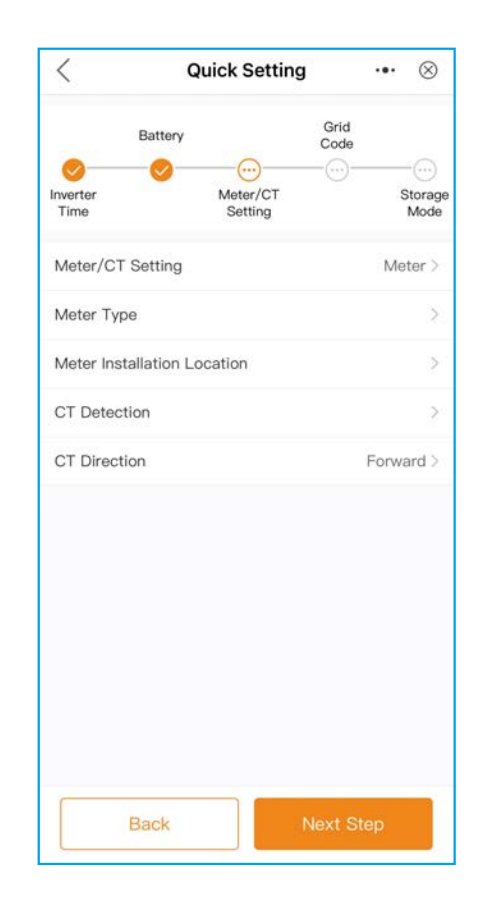

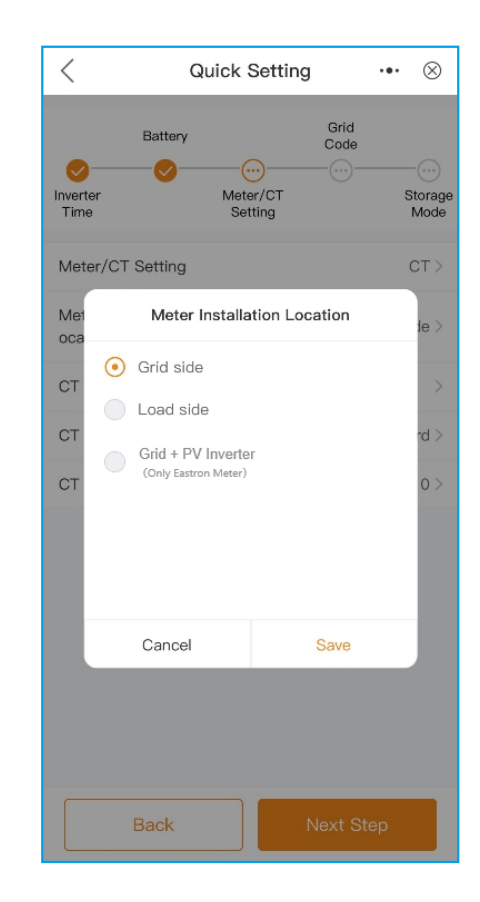

#### (4)Grid code:

Select grid code that meet the local regulations. Three level of Over-voltage / under-voltage / Over-frequency / under-frequency are default based on grid code, there is no need to set the parameters in manual.

| <      |         | G | rid Port | ·•· ⊗       |
|--------|---------|---|----------|-------------|
| Grid C | Code    |   |          | EN50549NL > |
| HV1    | 253.0V  |   | 1.20s    | HV1_T       |
| HV2    | 253.0V  |   | 1.20s    | HV2_T       |
| HV3    | 6553.5V |   | -0.01s   | HV3_T       |
| LV1    | 184.0V  |   | 1.20s    | LV1_T       |
| LV2    | 184.0V  |   | 1.20s    | LV2_T       |
| LV3    | 57.5V   |   |          |             |
| HF1    | 51.00Hz |   | 1.20s    | HF1_T       |
| HF2    | 51.00Hz |   | 1.20s    | HF2_T       |
| LF1    | 48.00Hz |   | 1.20s    | LF1_T       |
| LF2    | 48.00Hz |   | 1.20s    | LF2_T       |
| Startu | p-VH    |   |          | 253.0V >    |
| Startu | ip-VL   |   |          | 195.5V >    |
| Recov  | er-VH   |   |          | 253.0V >    |
| Recov  | er-VL   |   |          | 195.5V >    |

| <           | Select Country/Region | <br>$\otimes$ |
|-------------|-----------------------|---------------|
| General     |                       | ene           |
|             |                       | A             |
| User-define |                       | В             |
| Other       |                       | C             |
| o ta lo     |                       | D             |
| A           |                       | E             |
| Aruba       |                       | F             |
| Ai diba     |                       | G             |
| Australia   |                       | H             |
|             |                       | 1             |
| Austria     |                       | J             |
| в           |                       | К             |
|             |                       | 1.            |
| Barbados    |                       | М             |
|             |                       | N             |
| Belgium     |                       | 0             |
| Provil      |                       | P             |
| DIGLI       |                       |               |

#### (5)Storage mode:

ALL modes first priority is to use the available PV power to support loads. The different modes determine what the second priority, or use of the excess PV power, will be. Self-use / Selling first / Off-grid are exclusive, the user could select only one mode.

| <                | Quick Setting       | a (••·∣⊗        |
|------------------|---------------------|-----------------|
|                  | Battery             | Grid Code       |
| 0                | -0-0-               | - 🖉 😳           |
| Inverter<br>Time | Meter/CT<br>Setting | Storage<br>Mode |
| Storage Mo       | ode                 |                 |
| Self ut          | se                  |                 |
| Selling          | g first             |                 |
| 🔘 off gri        | d                   |                 |
| Allow expor      | t                   |                 |
| Max export       | power               | 100W >          |
| В                | Back                | Complete        |

#### Self-use:

PV power flow priority sequence: loads > battery > grid. In this mode, the system stores excess PV power into the battery after the loads are supplied. If the battery is charged full, or there is no battery, the excess PV power will be exported(sold)back to the grid.

If the system is set to not export any power, then the inverter will curtail the PV power (derate the inverter output power).

#### Selling first:

PV power flow priority sequence: loads > grid > battery. In this mode, the system exports any excess PV power after the loads are supplied. If the export power quota has been met, then the remaining PV power will be stored in the battery. Notice: This mode should not be used if export power set to zero.

#### Off grid:

PV power flow priority sequence: loads > battery. This mode only used when the system are not electrically connected to the grid at all. This mode is like Self-Use Mode, but the PV power will be curtailed if the PV power output is > battery power + load power.

Once quick setting finished, tap "Complete", the APP enter the homepage.

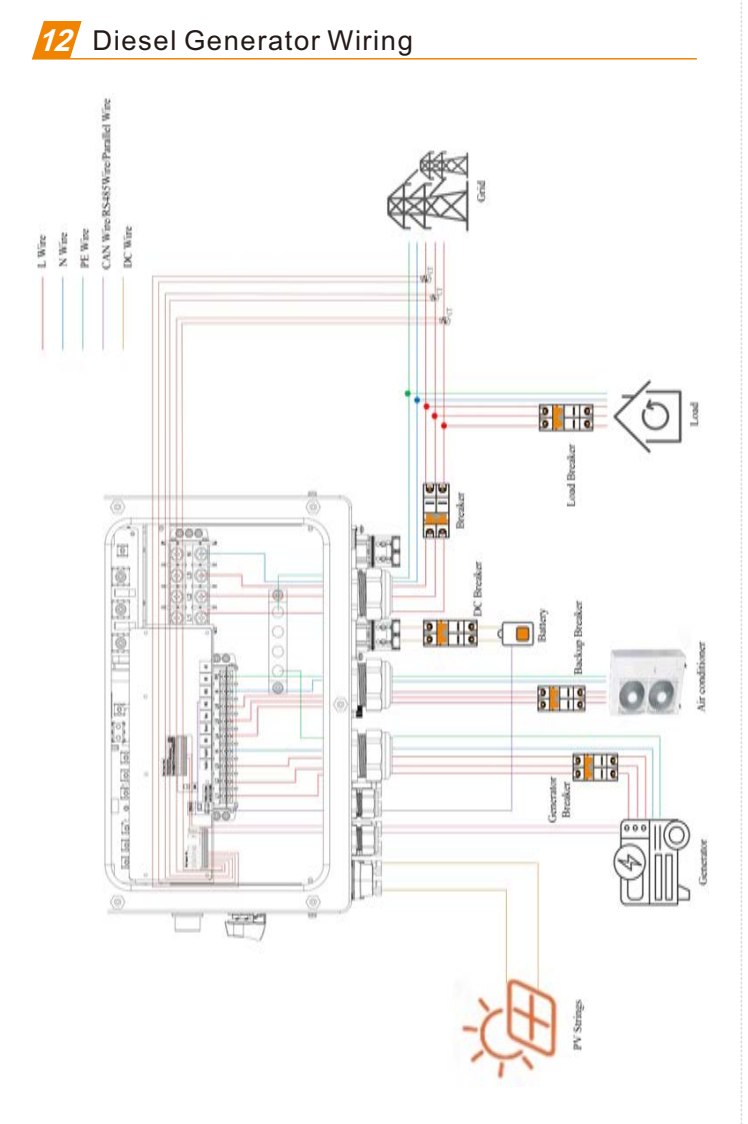

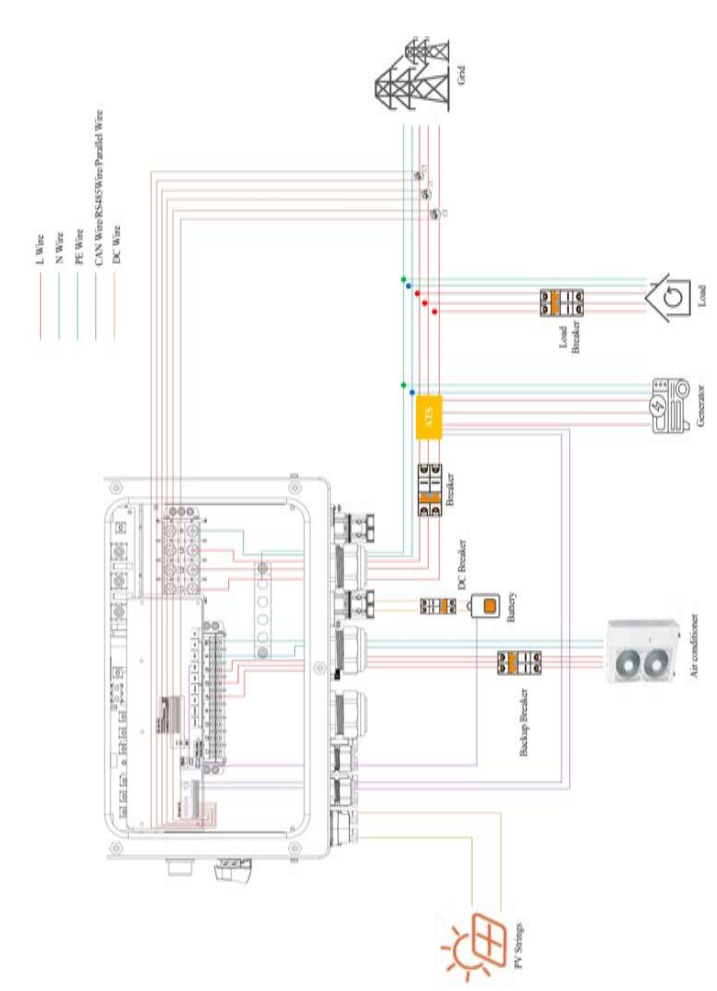

### 13 Completion

You have finished the initial installation. You may use the Soliscloud APP to link the datalogger to your local router. Please refer to the datalogger installation manual for the detailed configuration.

### 14 Contact us

Ginlong Technologies Co., Ltd. No. 57 Jintong Road, Binhai Industrial Park, Xiangshan, Ningbo, Zhejiang, 315712, P.R.China. Tel: +86 (0)574 6578 1806 Fax: +86 (0)574 6578 1606 Email: info@ginlong.com Web: www.solisinverters.com